### **MVP Sports Group**

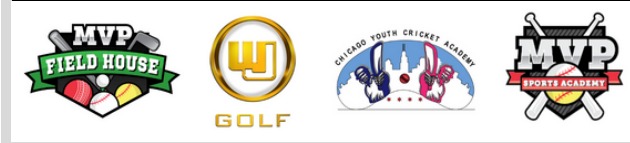

## How to Sign Up for Camp/Class

The Facility

Staff

Covid-19

About Us

2020

Class

Training

**Contact Us** 

**Birthday Parties** 

**MVP Fit Challenge** 

Summer Camp

SAT/ACT Prep

**Pinnacle Sports** 

**Customer Login** 

**MVP Elite Baseball** 

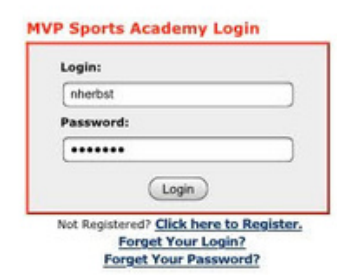

A new page opens with a login on the right side of the screen. If you have an account, login. If you are new with MVP, select <u>Click here to</u> <u>Register.</u> Follow the steps upon signing in/ registering.

You can see MVP's full daily schedule from the Home Screen.

To Sign Up for a Camp or Class: Click on

Sign Up for Camp/Class

**Desktop:** look for **Customer Login** in the upper right corner.

gomvpsports.com

Go to

Phone: Click upper right corner to bring up menu. Click on Customer Login .

bk for bg for bg for right entreme senter gin .

04

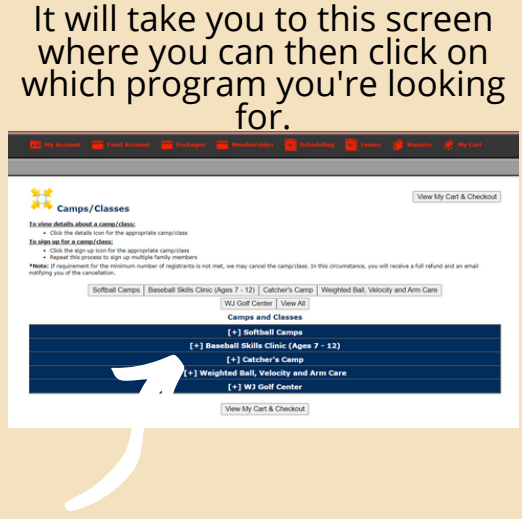

#### Once you click on what progam, it will look like this:

| Softball Carr                            | Softball Camps Baseball Skills Clinic (Ages 7 - 12) Catcher's Camp Weighted Ball, Velocity and Arm Care |                    |                 |                   |         |                     |                     |         |
|------------------------------------------|----------------------------------------------------------------------------------------------------|--------------------|-----------------|-------------------|---------|---------------------|---------------------|---------|
| WJ Golf Center View All                  |                                                                                                    |                    |                 |                   |         |                     |                     |         |
| Camps and Classes                        |                                                                                                    |                    |                 |                   |         |                     |                     |         |
| Softball Camps                           |                                                                                                    |                    |                 |                   |         |                     |                     |         |
| Title                                    | Age<br>Range                                                                                            | Spots<br>Available | Date(s)         | Time(s)           | Details | Refund<br>Deadline  | Sign Up<br>Deadline | Sign Up |
| MVP Softball Skills (2-9)                | 7 - 9                                                                                                   | 16                 | Saturday Nov 13 | 9:00am - 10:00am  | 48      | Nov 13, 2021 1:00am | Nov 13, 2021        | 8       |
| MVP Softball Skills (10-12)              | 10 - 12                                                                                                 | 16                 | Saturday Nov 13 | 10:00am - 11:00am | 68      | Nov 13, 2021 1:00am | Nov 13, 2021        | 6       |
| MVP Softball Skills (7-9)                | 7 - 9                                                                                                   | 16                 | Saturday Nov 20 | 9:00am - 10:00am  | 48      | Nov 20, 2021 1:00am | Nov 20, 2021        | 8       |
| MVP Softball Skills (10-12)              | 10 - 12                                                                                                 | 16                 | Saturday Nov 20 | 10:00am - 11:00am | 48      | Nov 20, 2021 1:00am | Nov 20, 2021        | 5       |
| MVP Softball Skills (7-9)                | 7 - 9                                                                                                   | 16                 | Saturday Dec 4  | 9:00am - 10:00am  | 68      | Dec 4, 2021 1:00am  | Dec 4, 2021         | 6       |
| MVP Softball Skills (10-12)              | 10 - 12                                                                                                 | 16                 | Saturday Dec 4  | 10:00am - 11:00am | 48      | Dec 4, 2021 1:00am  | Dec 4, 2021         | 8       |
| MVP Softball Skills (7-9)                | 7 - 9                                                                                                   | 16                 | Saturday Dec 11 | 9:00am - 10:00am  | 48      | Dec 11, 2021 1:00am | Dec 11, 2021        | 6       |
| MVP Softball Skills (10-12)              | 10 - 12                                                                                                 | 16                 | Saturday Dec 11 | 10:00am - 11:00am | 68      | Dec 11, 2021 1:00am | Dec 11, 2021        | 6       |
| MVP Softball Skills (7-9)                | 7 - 9                                                                                                   | 16                 | Saturday Dec 18 | 9:00am - 10:00am  | 48      | Dec 18, 2021 1:00am | Dec 18, 2021        | 8       |
| MVP Softball Skills (10-12)              | 10 - 12                                                                                                 | 16                 | Saturday Dec 18 | 10:00am - 11:00am | 68      | Dec 18, 2021 1:00am | Dec 18, 2021        | 6       |
| MVP Softball Skills (7-9)                | 7 - 9                                                                                                   | 16                 | Saturday Jan 8  | 9:00am - 10:00am  | 48      | 3an 8, 2022 1:00am  | Jan 8, 2022         | 8       |
| MVP Softball Skills (10-12)              | 10 - 12                                                                                                 | 16                 | Saturday Jan 8  | 10:00am - 11:00am | 48      | 3an 8, 2022 1:00am  | 3an 8, 2022         | 8       |
| [+] Baseball Skills Clinic (Ages 7 - 12) |                                                                                                    |                    |                 |                   |         |                     |                     |         |
| [+] Catcher's Camp                       |                                                                                                    |                    |                 |                   |         |                     |                     |         |
| [+] Weighted Ball, Velocity and Arm Care |                                                                                                    |                    |                 |                   |         |                     |                     |         |

# Click on the Camp or Class that you would like to register for

05

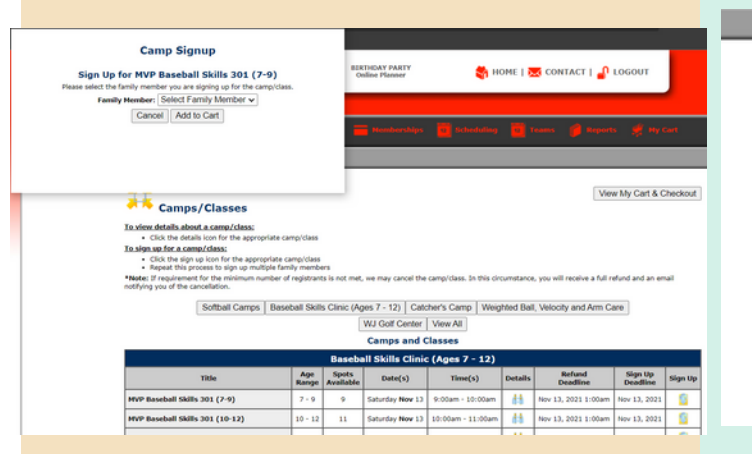

A new screen will appear where you will put select the family member you would like to register and add to cart. Then click on view cart.

Once you are in your shopping cart, it should say member credit if you purchased a 4-pack under payment method.

06

My Cart

Camp/Class

MVP Baseball Skills 301 (7-9) Nov 13

My Cart allows you to review all items you have selected to schedule.

Payment Method - Select alternative payment methods if available

Dates

Recurring - Duplicate an appointment or rental on the days you select. Checkout - Click the Continue to Checkout button to continue the scheduling and payment process

**Continue Shopping** 

Rent a Schedule Sign Up for Location Gamp/Class

Camps/Classes

9:00-10:00am BIRTHDAY PARTY

Continue to Checkout

Family Member Price Payment Method

\$45.00

Sub-Total: \$45.00

Credit Card V

Times

If you are paying per class, it will tell you how much you owe for the camp or class.

Once you see this screen, you are finished!

### 07

Continue to Checkout

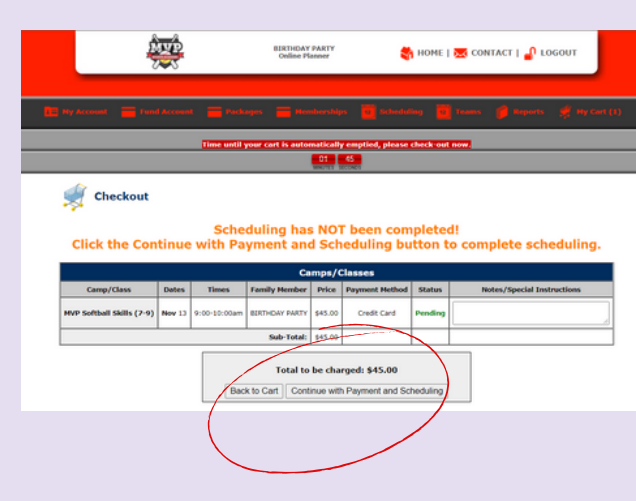

In the next step, make sure everything looks good and then **Continue with Payment and Scheduling.** 

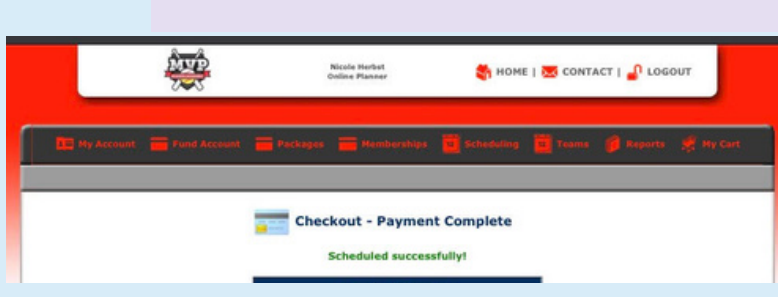